#### **Instruction DIGIPLAN 300/301**

#### Contents

#### 1. Description of instrument

- 1.1. Components
- 1.2. Pushbuttons
- 1.3. Display

#### 2. General Description

- 2.1. Introduction
- 2.2. Accuracy of measuring
  - area, volume, length
- 2.3. Guarantee

## 3. Measurement of areas

- 3.1. General description and preparations before measuring
- 3.2. Normal measurement

#### 4. Measurement of length

- 4.1. General description
- 4.2. Measurement

#### 5. Measurement of volumes

- 5.1. General description
- 5.2. Programming and measuring
- 6. Average value
- 7. Memory of measurement
- 8. Scale selection

#### 9. Programmable scales

- 9.1. Programming 1 : n
- 9.2. Programming n: 1
- 10 Different scales x / y
  - 10.1. General description
  - 10.2. Measurement
- **11.Unit selection**

#### **12.Selection: Metric or Imperial**

- **13.**Calibration
  - 13.1. Area
  - 13.2.Length

#### 14. Power supply

- 14.1. Battery monitoring
- 14.2. Battery and charger
- 14.3. Care of battery

#### 15.Data output

**16.Incorrect operation** 

## **<u>1. Description of instrument</u>**

## 1.1.Components

- 1) Housing
- 2) Tracing arm
- Tracing lens
   Pole plate

- 4) Fole plate
  5a) Pole arm (long tracing arm)
  5b) Pole arm (short tracing arm)
  6) Socket for charger lead and data output
  7) Measuring wheel
  8) Test area

- 9) Roller
- 10) Length measuring index11) Line to be measured

#### 1.2.Pushbuttons

| ON/OFF   | 1. Press short - power supply on 2. press long - power supply off                                                                                                    |  |
|----------|----------------------------------------------------------------------------------------------------|--|
| START    | Standby for measurement (before each measurement) display: 0.000                                                                                                    |  |
| MENUE    | <ul> <li>Select of functions (keep pressing until the required function appears)</li> <li>a) AREA (measuring areas)</li> <li>b) LINE (measuring length)</li> <li>c) VOL (measuring volumes)</li> <li>d) VOL height (thickness of sections for measuring volumes)</li> <li>e) x (x-scale of different scales x and y)</li> <li>f) y (y-scale of different scales x and y)</li> <li>g) Area xy (measuring areas in different scales x and y)</li> </ul> |  |
| HOLD M+  | <ol> <li>The measured value is stored in the memory positively</li> <li>In following functions the value will be changed positively         <ul> <li>a) programmable scales and</li> <li>b) ",height" of measuring volumes</li> </ul> </li> </ol>                                                                                                    |  |
| HOLD M-  | <ol> <li>The measured value is stored in the memory negatively</li> <li>In following functions the value will be changed negatively         <ul> <li>a) programmable scales and</li> <li>b) ,,height" of measuring volumes</li> </ul> </li> </ol>                                                                                                    |  |
| MR/MC    | Press once = memory recall Press twice = memory clear                                                                                                    |  |
| AV/POINT | <ol> <li>After START and measurement, the average of up to 19 measurements<br/>are calculated. Nos. of measurements will be shown in small figures.</li> <li>Position the decimal point</li> </ol>                                                                                                    |  |
| UNIT     | <ol> <li>Two units for each scale can be selected</li> <li>Long press = selection of metric or imperial system</li> </ol>                                                                                                    |  |
| SCALE    | Fixed and programmable scales are recalled in sequence and may be changed with HOLD M+ and HOLD M-                                                                                                    |  |
| SET/CAL  | <ul><li>a) Programmable scales are stored in the memory</li><li>b) Select of function of calibration and storage of calibration value</li></ul>                                                                                                    |  |
| •        | "Tone" on pressing a button                                                                                                    |  |

# 1.3.Display

| 0000000                     | 8 digits for measurement value and scales                                                                                                    |
|-----------------------------|----------------------------------------------------------------------------------------------------|
| 00                          | Small two figure digit shows<br>a) the nos. of storage for scales<br>b) the nos. of readings for average value (max. 19)<br>c) the nos. of part volume |
| 1 :1                        | Scale                                                                                                    |
| mm, cm, m,<br>km, ha, liter | Units metric system                                                                                                    |
| inch, feet,<br>acres, miles | Units imperial system                                                                                                    |
| BAT                         | Battery low – needs recharging                                                                                                    |
| CAL J                       | Calibration long tracer arm necessary                                                                                                    |
| CAL J                       | Calibration short tracer arm necessary                                                                                                    |
| CAL                         | Calibration length measurement necessary                                                                                                    |
| М                           | Memory in use                                                                                                    |
| -                           | Value in memory is negative                                                                                                    |
| AREA                        | Measuring area in use                                                                                                    |
| LINE                        | Measuring length in use                                                                                                    |
| VOL                         | Measuring volume in use                                                                                                    |
| AREA xy                     | Measuring area with different scales x/y in use                                                                                                    |
| х, у                        | x- or y-scale in use                                                                                                    |
| SCALE                       | In the menuefunction AREA, LINE and VOL the scale may be recalled in sequence and changed with HOLD M+ and HOLD M-                                     |
| VOL height                  | Thickness of sections for measuring volumes is shown or may be changed with HOLD M+ and HOLD M-                                                        |

## 2. General Description

## 2.1.Introduction

The HAFF Electronic Digital-Planimeter DIGIPLAN has been manufactured with great care using the latest technology and to the very highest standards.

Although it is easy to operate please take the trouble to read these instructions carefully. They explain the various measuring facilities and studying them will ensure that you get the best service from the instrument.

#### 2.2.Accuracy

The DIGIPLAN is a highly sentitive instrument and must be handled carefully. Because the measuring wheel is designed to move extremely easily it is mounted in very special bearings which must not be subject to compression or shock.

- 2.2.1. For measuring areas and volumes the DIGIPLAN gives the choice of 2 accuracies.

  - 2. with a short tracer arm
    (the pole arm (5b) must be inserted in the "inner" pole hole) resolution 0,05 cm<sup>2</sup> using scale 1:1 accuracy ± 0,1 % on an area of 100 cm<sup>2</sup>
- 2.2.2. For measuring length resolution 0,1 mm using scale 1:1 accuracy  $\pm$  0,1 % over a length of 100 mm

#### 2.3. Guarantee

The instrument is guaranteed for 12 months from the date of purchase. The guarantee is invalid if the DIGIPLAN has been opened by an unauthorized person or if it has not been handled in accordance with these instruction.

#### **<u>3. Measurement of areas</u>**

#### 3.1.General description

Preparations before measuring:

Check the state of battery – BAT might not be displayed. The working table should be horizontal and the working surface on which the measuring wheel is to run should be clean and unbroken.

The pole arm (5) – or the roller (9) and the tracing arm (2) should be approximately at right angles when the tracing lens (3) is in the centre of the area to be measured. Mark the start/finish point on the boundary. Position the center of the tracing lens (3) accurately over the starting point.

Using the tracing lens (3), trace the boundary of the area until you reach the start again so that the small ring in the center deviates as little as possible from the line. The measurement will always be positive wheather you trace round in clockwise or anticlockwise direction.

#### 3.2.Normal measurement

| Activity           | Button |      | Disp | olay |         | Remarks                                 |
|--------------------|--------|------|------|------|---------|-----------------------------------------|
| Switch on          | ON     | e.g. | cm   |      | LINE    |                                         |
|                    |        |      | 2    | 1 :  | 5       |                                         |
|                    |        | if   |      |      | CAL     | Planimeter is to calibrate (see no. 13) |
| Select menue       | MENUE  |      | cm   |      | AREA    | Scale 1 : 5 is active                   |
| AREA               |        |      | 2    | 1 :  | 5       |                                         |
| DIGIPLAN in        | START  |      | cm   |      | AREA    |                                         |
| measuring position |        |      |      |      | 0.000   |                                         |
| Measurement        |        | e.g. | cm   |      | AREA    |                                         |
|                    |        |      |      |      | 221.472 |                                         |
| Next area          | START  |      | cm   |      | AREA    |                                         |
|                    |        |      |      |      | 0.000   |                                         |
| Measurement        |        | e.g. | cm   |      | AREA    |                                         |
|                    |        |      |      |      | 766.846 |                                         |

### 4. Measurement of Length

#### 4.1.General description

With the DIGIPLAN 300/301 it is possible to measure the length not only of straight lines but also of curves. All features of the measurement of areas are applicable, only the function LINE has to be selected by pressing the "MENUE" button. The calibration is different in going along a distance of exactly 200 mm. (See 13.2)

Preparations before measuring

#### (Pole arm and Roller are not necessary)!!!

Position the center (needle in the cross of double and single line) of the length measuring-index accurately over the starting point, that the measuring line is in the middle and longitudinal to the double line.

After "START" trace along the line and take care that you turn the DIGIPLAN that the line is always between and longitudinal to the double line of the index. Around corners of lines it is easier and more exact if you press the needle of the index exactly on the corner and then turn the DIGIPLAN around the needle until the double line is again between and longitudinal to the following line.

In the end of the measurement the cross must be exactly over the finish.

4.2. Measurement

| Activity                       | Button  | Display            | Remarks         |
|--------------------------------|---------|--------------------|-----------------|
| Switch on                      | ON e.g. | cm AREA<br>1 1 : 1 | last scale used |
| Select of menue LINE           | MENUE   | cm LINE<br>1 1 : 1 |                 |
| DIGIPLAN in measuring position | START   | cm LINE<br>0.000   |                 |
| Measurement                    | e.g     | cm LINE<br>11.330  |                 |

#### 5. Measurements of Volumes (only in the metric system)

5.1.General description

The DIGIPLAN 300/301 enables to measure and calculate the volume e.g. of a water reservoir. A map showing contour lines for the area of the reservoir is required. After the input of the height and the tracing of the single contours of each section, the included volume will be calculated.

Activities:

- 1. Setting the height (distance of each contour)
- 2. Setting the required scale
- 3. Measurement of the areas of each contour (beginning with the smallest or largest but not mixed)
- 4. Readout
- 5.2.Programming and measuring (Volume) e.g.: scale 1 : 500 m<sup>2</sup>, 3 sections, height 5 m

Programming of the height 5 m

| Activity                                          | Button                                        | Display         |                    | Remarks         |
|---------------------------------------------------|-----------------------------------------------|-----------------|--------------------|-----------------|
| Switch on                                         | ON e.g.                                       | mm<br>1 1:      | AREA<br>1          | last scale used |
| Select of menue<br>VOL height                     | MENUE e.g.                                    | mm              | VOL<br>1<br>height |                 |
| Select of unit "m"                                | UNIT                                          | m               | VOL<br>1<br>height |                 |
| Change of the value from 1 to 5                   | HOLD M+                                       | m               | VOL<br>5<br>height |                 |
| Keep pressing "HOLD M-<br>"HOLD M-" will change t | +" button until the re<br>he value negatively | quired value ap | pears              |                 |

Programming of scale 1:500 (Volume)

| Activity                                                                 | Button                                | Display                     | Remarks                           |
|--------------------------------------------------------------------------|---------------------------------------|-----------------------------|-----------------------------------|
| Select of menue VOL                                                      | MENUE                                 | mm VOL<br>1 1: 1            | last scale used                   |
| Select of menue SCALE                                                    | SCALE                                 | mm VOL<br>1 1: 1<br>SCALE   |                                   |
| Select of scale 1:500<br>(keep pressing until<br>required scale appears) | SCALE                                 | m VOL<br>7 1 : 500<br>SCALE |                                   |
| Leave menue SCALE                                                        | ON or MENUE                           | m VOL<br>7 1: 500           |                                   |
| Now the programming for<br>Measurements of the singl                     | VOLUME measure<br>le sections follow. | ment is ready.              |                                   |
| DIGIPLAN in measuring position                                           | START                                 | m VOL<br>0.000              |                                   |
| Measurement of<br>1. section                                             |                                       | m VOL<br>69,750             |                                   |
| Storage of 1. value                                                      | HOLD M+                               | M VOL<br>0.000              |                                   |
| 2. section                                                               | START                                 | M m VOL<br>0.000            |                                   |
| Measurement                                                              |                                       | M m VOL<br>172,980          |                                   |
| Storage 2. value                                                         | HOLD M+                               | M m VOL<br>1 606,825        | 1. part volume of section 1 and 2 |
| 3. section                                                               | START                                 | M m VOL<br>0.000            |                                   |
| Measurement                                                              |                                       | M m VOL<br>1 337,590        |                                   |
| Storage 3. value                                                         | HOLD M+                               | M m VOL<br>2 1276,425       | 2. part volume of section 2 and 3 |
| 4. section                                                               | START                                 | M m VOL<br>0.000            |                                   |
| measurement                                                              |                                       | M m VOL<br>650,070          |                                   |
| Storage 4. value                                                         | HOLD M+                               | M m VOL<br>3 2469,150       | 3. part volume of section 3 and 4 |
| Recall memory total                                                      | MR/MC                                 | M m VOL<br>4352,400         | total volume                      |
| Clear memory                                                             | MR/MC                                 | m VOL<br>7 1: 500           |                                   |

## 6. Average value AV/POINT

| Activity               | Button   | Display               | Remarks                   |
|------------------------|----------|-----------------------|---------------------------|
| 1. measurement         | START    | mm AREA 0.000         |                           |
| measurement            |          | mm AREA<br>47,367     |                           |
| Transfer of value      | AV/POINT | mm AREA<br>1 47,367   |                           |
| 2. measurement         | START    | mm AREA 0.000         |                           |
| measurement            |          | mm AREA 50,378        |                           |
| Average value of two   | AV/POINT | mm AREA<br>2 48,872   |                           |
| 3. measurement         | START    | mm AREA 0.000         |                           |
| measurement            |          | mm AREA<br>49,878     |                           |
| Average value of three | AV/POINT | mm AREA<br>3 49,207   |                           |
| Transfer to memory     | HOLD M+  | M mm AREA<br>2 49,207 | as described in section 7 |

To reduce human error, the average of up to 19 readings can be found. The number of readings is shown in small figures left at the display.

## 7. Memory of measurement HOLD M+ / HOLD M- / MR/MC

| Activity                    | Button                | Display                  | Remarks         |
|-----------------------------|-----------------------|--------------------------|-----------------|
| Switch on                   | ON e.g.               | cm AREA<br>2 1: 5        | last scale used |
| 1. area                     | START                 | cm AREA<br>0.000         | A               |
| Measurement                 |                       | cm AREA<br>234,500       | $A = A_1$       |
| Storage (positive)          | HOLD M+               | M cm AREA<br>234,500     | A               |
| 2. area                     | START                 | M cm AREA<br>0.000       | A               |
| Measurement                 |                       | M cm AREA<br>345,600     | $A = A_2$       |
| Storage (positive)          | HOLD M+               | M cm AREA<br>345,600     | A               |
| 3. area                     | START                 | M cm AREA                | A               |
| Measurement                 |                       | M cm AREA<br>432,100     | $A = A_3$       |
| Storage (negative)          | HOLD M-               | M cm AREA<br>432,100     | A               |
| Recall memory total         | MR/MC                 | M cm AREA<br>148,000     | A               |
| $A_1 + A_2 - A_3 = 234,500$ | ) + 345,600 - 432,100 | $= 148,000 \text{ cm}^2$ | -               |
| Clear memory                | MR/MC                 | cm AREA<br>2 1: 5        | A               |

Several areas can be added and subtracted. A large area which would exceed the measuring range can be subdivided and the total area found by putting parts into the memory.

#### 8. Scale selection

The actual area is calculated eletronically in the DIGIPLAN depending on the scale in use. There is a storage for 19 scales each in the metric and imperial system. 17 are scales permanently stored and 2 are programmable. The storage number of every scale is shown in small figures left at the display.

| Activity             | Button      | Display                                                           |                   | Remarks                                          |
|----------------------|-------------|-------------------------------------------------------------------|-------------------|--------------------------------------------------|
| Switch on            | ON e.g.     | $\begin{array}{ccc} mm & A \\ {}_1 & 1 \\ \vdots & 1 \end{array}$ | AREA              | last scale used                                  |
| Select menue SCALE   | SCALE       | mm A<br>1 1: 1<br>S                                               | AREA<br>SCALE     |                                                  |
| Select of scale 1:10 | SCALE       | $\begin{array}{ccc} cm & A \\ 3 & 1 \\ \end{array}$               | REA<br>)<br>SCALE | keep pressing until<br>required scale<br>appears |
| Leave menue SCALE    | MENUE or ON | cm     A       3     1:                                           | REA<br>)          |                                                  |

#### 9. Programmable scales

Two free programmable scales can be stored in the storage number 18 and 19 which are shown in small figures left at the display. If a third scale will be programmed it will get the number 18. The former scale on 18 will change to 19. The former scale on 19 gets deleted.

Permanently stored scales and units

| Metric:                                               |                                    |                  |
|-------------------------------------------------------|------------------------------------|------------------|
| Scales                                                | Units for area and volume          | Units for length |
| 1:1<br>1:5                                            | mm <sup>2</sup> or cm <sup>2</sup> | mm or cm         |
| 1:10<br>1:20<br>1:50                                  | cm <sup>2</sup> or m <sup>2</sup>  |                  |
| 1:100<br>1:500<br>1:1000<br>1:2500<br>1:5000          | m² or ha                           | cm or m          |
| 1:10000<br>1:25000<br>1:50000<br>1:100000<br>1:500000 | ha or km²                          | m or km          |
| 1:1000000<br>1:5000000                                | km²                                | km               |

Imperial:

| Scales                                              | Units for area and volume | Units for length |
|-----------------------------------------------------|---------------------------|------------------|
| 1:1<br>1:16<br>1:24<br>1:48<br>1:96<br>1:120        | inch or feet              | inch or feet     |
| 1:792<br>1:1200<br>1:1250<br>1:2400                 | feet or acres             |                  |
| 1:3960<br>1:7920<br>1:63360<br>1:100000<br>1:500000 | acres or miles            | feet or miles    |
| 1:1000000<br>1:5000000                              | miles                     | miles            |

Possible ranges of free programmable scales:

| Me   | trici |
|------|-------|
| IVIC | uic.  |

| Scale                       | Units for Area/Volume              | Units for length |
|-----------------------------|------------------------------------|------------------|
| 1000:1 till<br>1:9,999      | mm <sup>2</sup> or cm <sup>2</sup> | mm or cm         |
| 1:10,000 till<br>1:99,999   | cm <sup>2</sup> or m <sup>2</sup>  | om 04 m          |
| 1:100,00 till<br>1:9999,9   | m² or ha                           | cm or m          |
| 1:10000 till<br>1:999990    | ha or km²                          | m or km          |
| 1:1000000 till<br>1:9999900 | km²                                | km               |

Imperial:

| Scale                       | Units for Area/Volume | Units for length |
|-----------------------------|-----------------------|------------------|
| 1000:1 till<br>1:120,00     | inch or feet          | inch or feet     |
| 1:120,01 till<br>1:2400,0   | feet or acres         | fact or miles    |
| 1:2400,1 till<br>1:999990   | acres or miles        | leet of filles   |
| 1:1000000 till<br>1:9999900 | miles                 | miles            |

#### 9.1.Programming 1 : n

One of the 17 permanently stored scales is to select, which value without point is nearest to wanted scale.

The value will be changed by pressing the button "HOLD M+" (increasing) and "HOLD M-" (decreasing). One short touch the value changes in steps of one. Long pressing the steps will double continuously e.g. 1 - 2 - 4 - 8 - 16 - 32 - 64 etc.

After interruption the procedure starts again 1 - 2 - 4...

The position of the decimal point can be set for 3 places from the right by pressing the "AV/POINT" button. Then choose the unit by pressing the "UNIT" button.

| e.g. | scale | 1 | : | 65,43 | $\mathrm{cm}^2$ |
|------|-------|---|---|-------|-----------------|
|------|-------|---|---|-------|-----------------|

| Activity              | Button   | Displa | ay |       | Remarks       |
|-----------------------|----------|--------|----|-------|---------------|
| Switch on             | ON e.g.  | mm     |    | AREA  |               |
|                       | _        | 1      | 1: | 1     |               |
| Select of SCALE       | SCALE    | mm     |    | AREA  |               |
|                       |          | 1      | 1: | 1     |               |
|                       |          |        |    | SCALE |               |
| Select scale which is | SCALE    | m      |    | AREA  |               |
| nearest to the wanted |          | 10     | 1: | 5000  |               |
| one                   |          |        |    | SCALE |               |
| Change value positive | HOLD M+  | m      |    | AREA  | Value to high |
|                       |          | 10     | 1: | 7047  |               |
|                       |          |        |    | SCALE |               |
| Change value negative | HOLD M-  | m      |    | AREA  | Value o.k.    |
|                       |          | 10     | 1: | 6543  |               |
|                       |          |        |    | SCALE |               |
| Position the decimal  | AV/POINT | m      |    | AREA  |               |
| point (press twice)   |          | 10     | 1: | 65,43 |               |
|                       |          |        |    | SCALE |               |
| Select of unit        | UNIT     | cm     |    | AREA  |               |
|                       |          | 10     | 1: | 65;43 |               |
|                       |          |        |    | SCALE |               |
| Fix value in storage  | SET/CAL  | cm     |    | AREA  |               |
| no. 18                |          | 18     | 1: | 65,43 |               |
|                       |          |        |    | SCALE |               |
| Leave SCALE           | MENUE    | cm     |    | AREA  |               |
|                       |          | 18     | 1: | 65,43 |               |

nearest scale without point 1 : 5000

| Activity                       | Button      | Display                         | Remarks                                               |
|--------------------------------|-------------|---------------------------------|-------------------------------------------------------|
| Swith on                       | ON e.g.     | ha AREA<br>13 1 : 50000         |                                                       |
| Select of SCALE                | SCALE       | ha AREA<br>13 1 : 50000         |                                                       |
| Select scale 1:1               | SCALE       | mm AREA<br>1 1: 1<br>SCALE      |                                                       |
| Select scale n:1               | HOLD M-     | mm AREA<br>1 1 : 1<br>SCALE     | Figure 1 jumps to<br>the right side of<br>the display |
| Change of value to 508         | HOLD M+     | mm AREA<br>1 508 : 1<br>SCALE   |                                                       |
| Position the decimal point     | AV/POINT    | mm AREA<br>1 50,8 : 1<br>SCALE  |                                                       |
| Select unit<br>cm instead mm   | UNIT        | cm AREA<br>1 50,8 : 1<br>SCALE  |                                                       |
| Fix value in storage<br>no. 18 | CAL/SET     | cm AREA<br>18 50,8 : 1<br>SCALE |                                                       |
| Leave SCALE                    | MENUE or ON | cm AREA<br>18 50,8 : 1          |                                                       |

e.g. scale 50,8 : 1 cm<sup>2</sup>

## **<u>10.Different scales x/y (in the metric system only)</u>**

10.1. General Description

It is possible to measure areas with different scales in the x- and y-axis. The x/y-scales are without an unit.

The unit of the measured value is determined by the DIGIPLAN according to nos. of digits. <u>Choice of scales</u>

If your wanted scale is not one of the stored scales you have to programm your scale (section 9) before you select menue x or y.

## Scale selection x and y

| e.g. | scale $x =$ | 1 | : | 1 |   |
|------|-------------|---|---|---|---|
|      | a a a 1 a   | 1 | Δ |   | 1 |

| Activity                       | Button |      | Displa  | ay   |                       | Remarks                        |
|--------------------------------|--------|------|---------|------|-----------------------|--------------------------------|
| Switch on                      | ON     | e.g. | mm<br>2 | 1:   | AREA<br>5             | last used scale                |
| Select menue x                 | MENUE  | e.g. | 2       | 1:   | 5<br>x                |                                |
| Select scale 1 : 1             | SCALE  |      | 1       | 1:   | 1<br>x SCALE          |                                |
| Select menue y                 | MENUE  | e.g. | 4       | 1:   | 1<br>y                | last used scale                |
| Select scale 10 : 1            | SCALE  |      | 18      | 10 : | 1<br>y SCALE          | programmed scale storage no.18 |
| Select menue<br>AREA xy        | MENUE  |      |         |      | AREA<br>0<br>xy       |                                |
| DIGIPLAN in measuring position | START  |      | mm      |      | AREA<br>0.000<br>xy   |                                |
| measurement                    |        | e.g. | mm      |      | AREA<br>254,169<br>xy |                                |

## **<u>11.Unit selection UNIT</u>**

2 adjacent units can be selected at will by pressing the "UNIT" button before the measurement or after "AV/POINT" or "HOLD" or "MR". The measurement will automatically shift to the upper unit if the measurement overflows the display using the lower unit.

The possible units for each scale in the metric and imperial system see section 8 and 9. For the measurement of volumes you have for the height the choice between mm or m. The result will be in  $mm^3$ ,  $cm^3$ , liter or  $m^3$ . In the imperial system the measurement of volume and in different x/y-scales is not possible.

## 12.Selection of system of units: Metric or Imperial

Select the menue functions "AREA", "LINE", "VOL".

A long press of the "UNIT" button changes between the metric- and imperial system.

## 13.Calibration

The DIGIPLAN is mechanical adjusted and electronically calibrated.

The user can calibrate the DIGIPLAN to match the working surface in use by means of the test area (8) supplied. The appropriate factor obtained by using the test area (ellipses) is calculated and stored when the "CAL" button is pressed.

For the calibration of the length a distance of exactly 200 mm has to be traced.

#### 13.1.Calibration AREA (Volumes)

The DIGIPLAN has to be calibrated for the long- and short tracer arm.

Long tracer arm: trace the area (ellipse) of  $100 \text{ cm}^2$  1x, 2x or 3x Short tracer arm: trace the area (ellipse) of 50 cm<sup>2</sup> 2x, 4x or 6x

For greater accuracy trace the test area with the highest possibility.

After the power supply was interrupted the DIGIPLAN has to calibrated. The display shows:

CAL J Calibration for long tracer arm

CAL J Calibration for short tracer arm

| Activity                                                    | Button  |      | Display                                           |              | Remarks                |
|-------------------------------------------------------------|---------|------|---------------------------------------------------|--------------|------------------------|
| Switch on                                                   | ON      |      | $\begin{array}{c} \text{mm} \\ 1 & 1 \end{array}$ | VOL<br>1     | etc.                   |
| Select menue AREA                                           | MENUE   | e.g. | $\begin{array}{c} mm \\ 1 & 1 \end{array}$        | AREA<br>1    |                        |
| Switch to calibrate mode                                    | CAL/SET |      | CAL J                                             | AREA<br>2732 | last calibration value |
| DIGIPLAN in<br>measuring position on<br>test area           | START   |      | CAL J                                             | AREA<br>0    |                        |
| Trace round the test area of 100 cm <sup>2</sup> 1x, 2x, 3x |         | e.g. | CAL J                                             | AREA<br>2764 | new calibration value  |
| Store the value                                             | CAL/SET |      | mm<br>1 1:                                        | AREA<br>1    |                        |

The calibration for the short tracer arm is accordingly. The display shows CAL J

If outside following ranges the message in the display is err = error

| Long tracer arm<br>test area 100 cm <sup>2</sup> | 1 rounds<br>2 rounds<br>3 rounds | 800 – 900<br>1600 – 1960<br>2400 - 2940   |
|--------------------------------------------------|----------------------------------|-------------------------------------------|
| Short tracer arm<br>test area 50 cm <sup>2</sup> | 2 rounds<br>4 rounds<br>6 rounds | 1800 – 2160<br>3600 – 4320<br>5460 - 6480 |

The calibration ensures that all subsequent measurements made on this document, at any scale, can be made accurately.

| Activity                          | Button      | Display            | Remarks                      |
|-----------------------------------|-------------|--------------------|------------------------------|
| Switch on                         | ON/OFF e.g. | mm AREA<br>1 1 : 1 | etc.                         |
| Select menue LINE                 | MENUE       | CAL or 1: 1 LINE   | etc.                         |
| Switch to calibrate mode          | CAL/SET     | CAL 3120 LINE      | last calibration value       |
| DIGIPLAN in measuring position    | START       | 0 LINE             |                              |
| Trace along a test line of 200 mm |             | CAL 3133 LINE      | new<br>calibration<br>factor |
| Store the value                   | CAL/SET     | mm<br>1 1: 1 LINE  |                              |

In going along a distance of exactly 200 mm the DIGIPLAN is calibrated for length measuring.

#### **<u>14.Power supply</u>**

#### 14.1.Battery monitoring

The symbol "BAT" indicates that the battery soon need recharging. The measurement may not be correct.

#### 14.2.Battery charger

#### Charging:

- 1) Switch off the DIGIPLAN
- 2) Plug the charging lead into the socket (6) at the right side of the housing
- 3) Connect the charger to a 230V AC power supply
- 4) Charge a completely flat battery for about15 hours and pro-rata for partially discharged ones. Do not overcharge as this will shorten the life of the battery.
- 5) Disconnect the charger from the mains.
- 6) Disconnect the lead from the DIGIPLAN

Do not work with the charger connected.

#### 14.3.Care of Battery

The power supply is switched off after 1 minute if the measuring wheel is not moved and the display shows the last used menue.

You can restart by pressing the "START" button if no buttons are pressed, the display will switch off after 5 minutes.

Any measurements which have not been stored in the memory will then be lost. The other values such as calibration factor, variable scales and memory content are retained.

#### **15.Data output**

The accessory the serial interface no. 304 is necessary, which has to be connected with the socket (6).

After pressing the "HOLD M+", "HOLD M-" and "MR" button the data will be transmitted to a computer with interface V24 (RS232).

### **<u>16.Incorrect operation</u>**

If you make a mistake when tracing, start again by pressing "START". If you press a wrong button, start by pressing "ON".